# 【学部新入生向け:2021年4月】 学務情報システムでの履修登録について

静岡大学において受講科目の申請を行うためには、学務情報シス テムから履修登録の作業を行う必要があります。

2021 年 4 月の新入生は、入学前アカウント経由で配布した静大 ID アカウント使って、下記の**履修登録期間内に各自で必要な科目を** 学務情報システムから登録してください。

【学部新入生の履修登録期間】

- 4月8日(木) 0:00 ~ 4月14日(水) 23:59
- ※期間中に正しく履修登録を行わないと、単位が認められなくなる可能性が あります。

【システム操作の手順】

・次ページ以降の案内を参照してください。

【相談窓口】

・学務情報システムの操作方法を含む履修登録に関係する相談窓口
 は、別に案内している「履修相談窓口について」の掲示をご参照
 ください。

2021 年 4 月 2 日 静岡大学教務課

## 学務情報システムへのアクセス方法

#### ◆学務情報システムを利用する際は、以下の URL からトップページにアクセスしてください。

<u>https://gakujo.shizuoka.ac.jp</u> (先頭が https となっていますのでご注意ください。)

トップページには履修登録に関係する重要なお知らせ等が掲載されますので、システムの利用時には 一通り内容を確認してください。また、システムの操作マニュアル等のファイルもアップロードされて いますので、適宜参照願います。

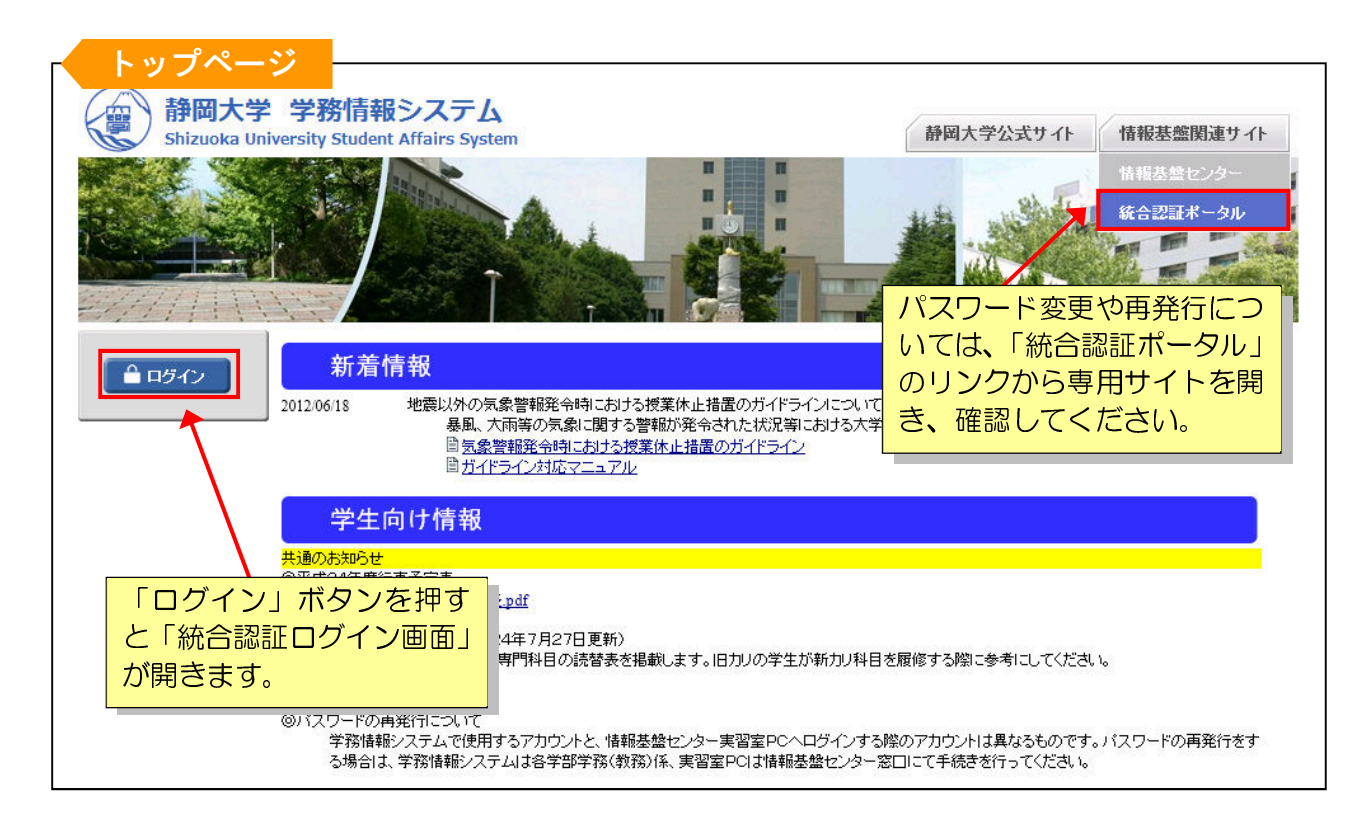

### ホーム画面

#### ◆ログイン直後のホーム画面から<u>「教務システム」</u>へのリンクをクリックします。

| 重要なメッセージ<br>・履修登録や成績確認の画面を開くには、この画面の左側にある「教務システム」のリン<br>クを選択してください。<br>・授業連絡やレポートの各機能は、上部にある「トップメニュー>授業サポート」からご利<br>用ください。 | <ul> <li>個人設定</li> <li>▶ 画面力スタマイズ</li> <li>▶ グレーブ管理</li> <li>▶ メールアドレス確認</li> <li>■ 前回ログイン日時:2013/04/09 10:44</li> </ul> |
|----------------------------------------------------------------------------------------------------|----------------------------------------------------------------------------------------------------|
|                                                                                                    | <ul> <li>◆ 条件変更</li> <li>教務課</li> <li>就職課</li> <li>教員太郎</li> <li>もっと見る ◆</li> </ul>                                      |
| 【提出物状況(締切期限内)                                                                                                    |                                                                                                    |

◆教務システムをクリックすると、メニュー画面が表示されます。

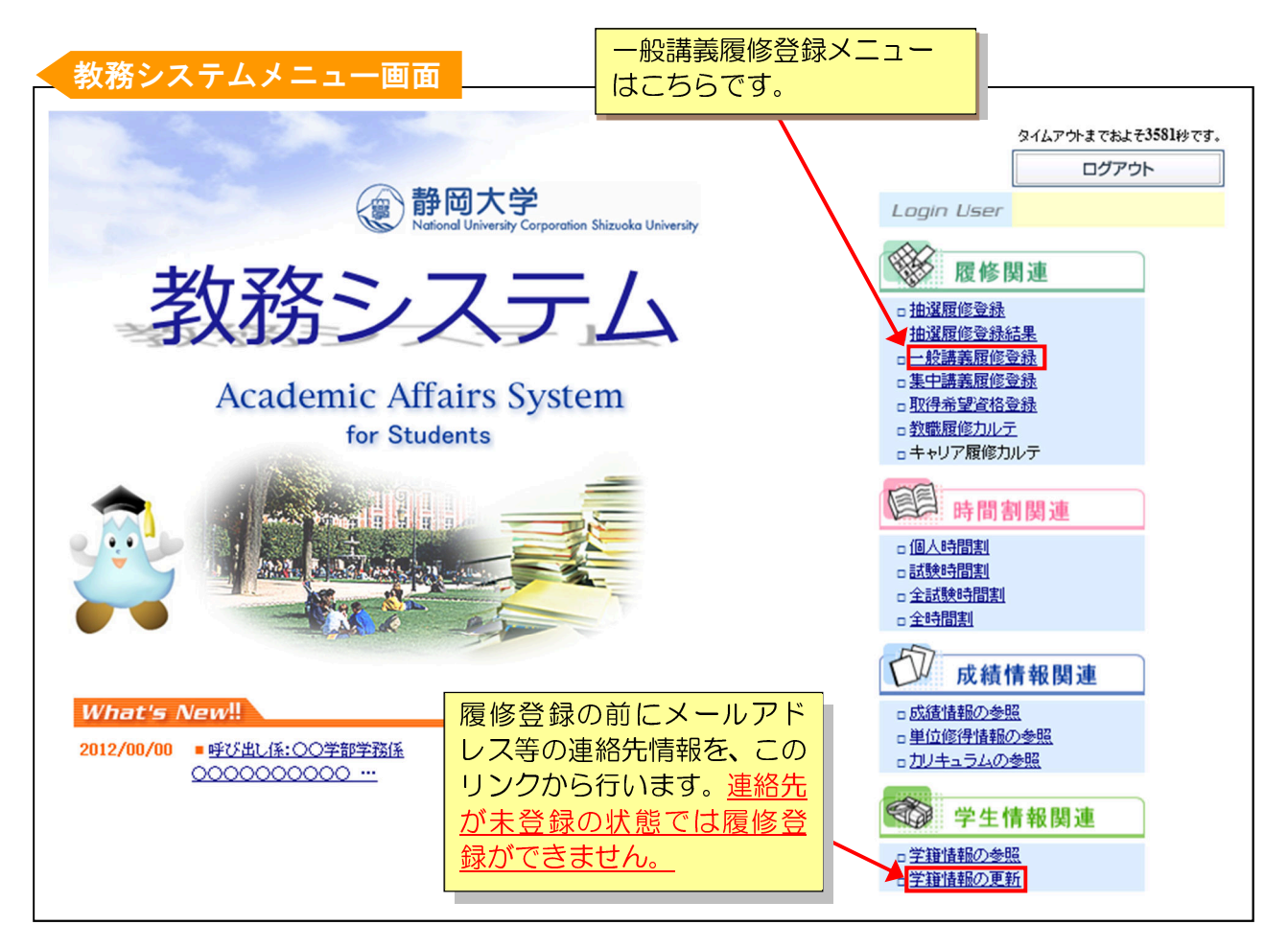

### −般講義履修登録の方法

◆履修登録は<u>「一般講義履修登録」</u>のメニューから行います。作業の流れは以下のとおりです。

- 1.システム登録をする前に、シラバス(授業概要)、時間割、履修の手引き等により、まずどの科目を履修するか決めておきます。
- 2. 各コマ(開講曜日時限)の鉛筆ボタンをクリックして、開講されている科目のリストから履修 したい科目を選択します。1年次の必修科目等では、あらかじめ履修科目が一括登録されていま す。
- 3. 上記の処理を履修登録するすべての科目に対して繰り返し行います。<u>各コマに科目が黄色で表</u> <u>示されれば、その時点で履修登録済み</u>になります。履修登録期間中であれば、何度でも追加・取 消が可能です。
- **4.** すべての登録が終わったら、「戻る」ボタン等で画面を閉じてください。履修データはコマ毎に 独立して登録処理されますので、全体的な最終確認ボタンはありません。

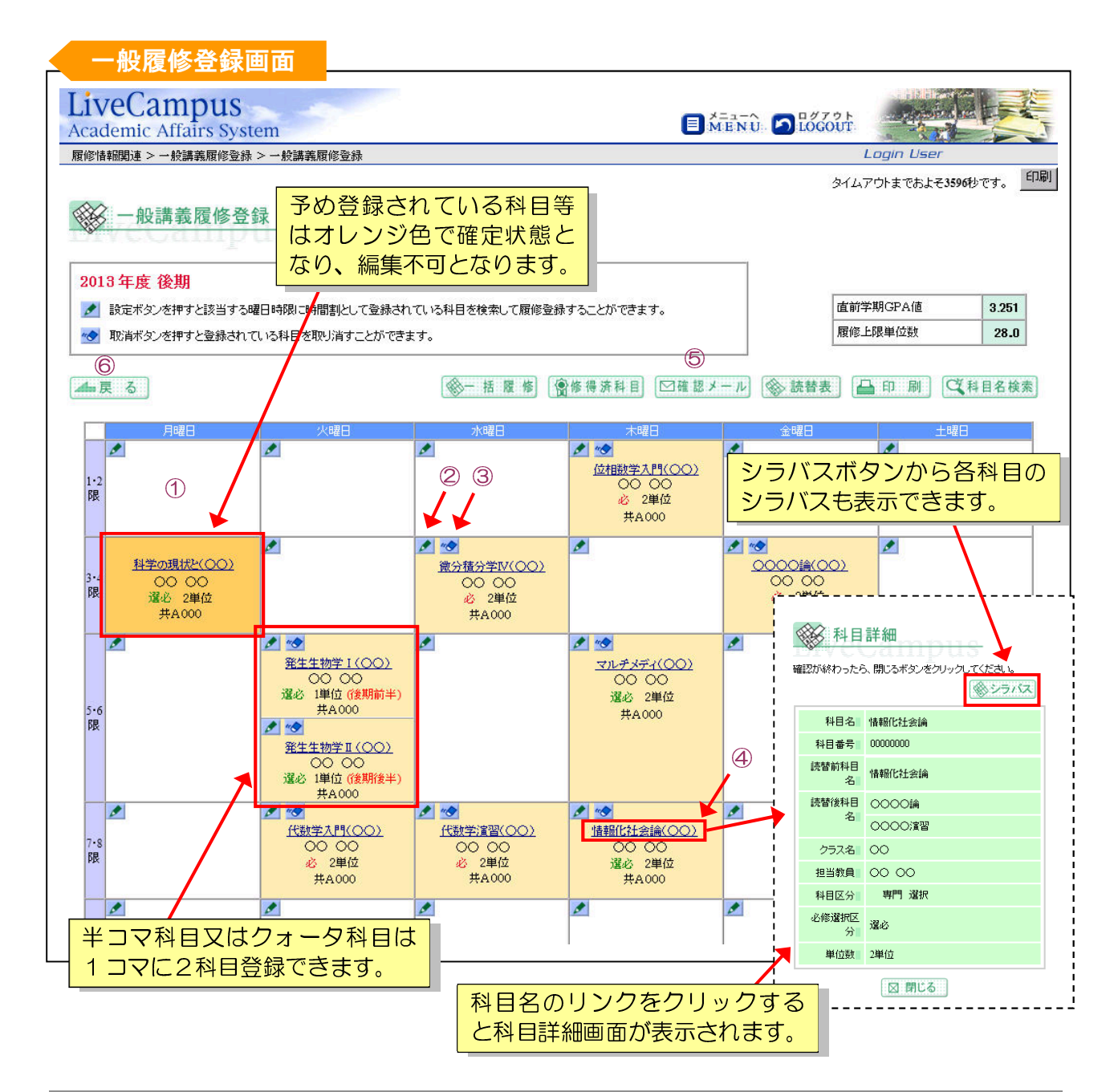

|    | 項目名     | 説明                                                                                                    |
|----|---------|----------------------------------------------------------------------------------------------------|
| 1) | コマ      | <ul> <li>履修登録中の科目を表示します。</li> <li>空白:履修中の科目がないコマ(曜日時限)です。</li> <li>黄色:履修登録済みの科目です。取消・追加ができます。半コマ科目(1</li> <li>時限のみ)又はクォータ科目の場合、前半と後半の組み合わせであれば同一コマ内に両方登録することが可能です。</li> <li>オレンジ色:履修確定している科目です。取り消すことはできません。</li> </ul> |
| 2  | 鉛筆ボタン   | 該当するコマの開講科目を検索・登録します。講義検索画面が表示されま<br>すので、検索条件を設定して履修登録したい科目を検索・登録します。                                                                                                    |
| 3  | 消しゴムボタン | 履修登録科目を取り消します。科目の登録をやり直す場合は該当コマの消<br>しゴムボタンをクリックして登録済みの科目を削除します。                                                                                                    |
| 4  | 授業科目名   | 授業科目名をクリックすると科目詳細画面が表示されます。                                                                                                    |
| 5  | 確認メール   | 登録されているメールアドレス2に履修確認メールを送信します。                                                                                                    |
| 6  | 戻る      | 全ての履修科目の登録が完了した場合や途中保存する場合にクリックしま<br>す。                                                                                                    |

| 講義検索画面                                                                                                    |                                                                                                    |             |                       |                                     |                                                              |                                      |  |  |  |  |
|----------------------------------------------------------------------------------------------------|----------------------------------------------------------------------------------------------------|-------------|-----------------------|-------------------------------------|--------------------------------------------------------------|--------------------------------------|--|--|--|--|
| 学部/研究科     人文社会科学部       学科・課程/専政     「言語文化学科」       コース・専攻等     「       学年     2年」                                   | 学部/研究科       人文社会科学部          学科・課程/専攻       言語文化学科          コース・専攻等       1          学年       2年       2年 |             |                       |                                     |                                                              |                                      |  |  |  |  |
| 科目区分     ▼選択してください ▼       必修選択区分     ▼選択してください ▼       マ選択してください ▼       マ選択してください ▼       登録したい 料目を選択して、登録ボタンをクリックし |                                                                                                    |             | 検<br>す<br>て<br>り<br>れ | 々条件に<br>れますの<br>ください<br>ックする<br>ます。 | <ul><li>該当する</li><li>で、希望</li><li>科目名</li><li>と、シラ</li></ul> | る科目が表示<br>科目を選択し<br>のリンクをク<br>バスが表示さ |  |  |  |  |
| ◎閉じる ◆登録                                                                                                    | ◎ 閉じる ● 登録                                                                                                 |             |                       |                                     |                                                              |                                      |  |  |  |  |
|                                                                                                    | 00 00                                                                                                    |             | <u>単印級</u><br>2       | 月                                   | 1・25民                                                        | 日本語教室                                |  |  |  |  |
| <ul> <li>C 25ンス事情I(人文専門)</li> <li>○ 閉じる</li> <li>○ 閉じる</li> </ul>                                                     | 00 00                                                                                                    | 科目を選択 ボタンを押 | したら登録<br>します。         | <b>人</b> 月                          | 1・28艮                                                        | 共A404                                |  |  |  |  |

検索条件を選択して、検索ボタンをクリックすると、そのコマに開講されている科目で、履修登録可 能な科目が表示されます。開講科目のリストから履修したい科目を選択してください。

 ※このマニュアルは「静岡大学学務情報システム学生操作概要 Ver. 2021-03」を一部 抜粋し、一般履修登録の機能を中心に作成したものです。
 学生操作概要の全体資料を確認されたい場合は、学務情報システムトップページ
 「学生向け情報」-「学生用操作マニュアル」をご確認ください。